# PROCEDURE DE SAISIE SOFI – ORGANISMES DE FORMATION

#### FORMATION

Mise à jour mars 2025

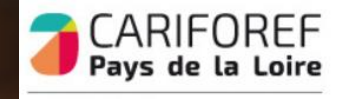

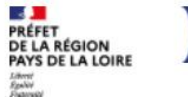

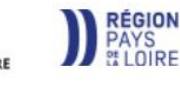

# Table des matières

| Connexion au tableau de bord                                         | p.3  |
|----------------------------------------------------------------------|------|
| Tableau de bord                                                      | p.4  |
| FASD                                                                 | p.5  |
| Créer une formation certifiante – validation totale                  | p.6  |
| Fiche Formation                                                      | p.7  |
| Fiche Action                                                         | p.8  |
| Fiche Session                                                        | p.9  |
| Fiche Dispositif                                                     | p.10 |
| Ajout d'un second dispositif de financement ou d'une seconde session | p.11 |
| Créer une formation certifiante – validation partielle               | p.12 |
| Fiche Formation                                                      | p.13 |
| Fiche Action                                                         | p.14 |
| Fiche Session                                                        | p.15 |
| Fiche Dispositif                                                     | p.16 |
| Ajout d'un second dispositif de financement ou d'une seconde session | p.17 |
| Créer une formation non-certifiante                                  | p.18 |
| Fiche Formation                                                      | p.19 |
| Fiche Action                                                         | p.20 |
| Fiche Session                                                        | p.21 |
| Fiche Dispositif                                                     | p.22 |
| Ajout d'un second dispositif de financement ou d'une seconde session | p.23 |
| Ressources et contacts                                               | p.24 |

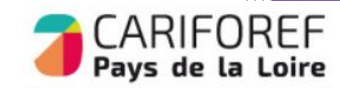

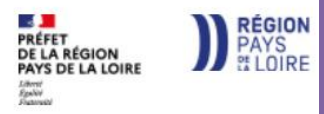

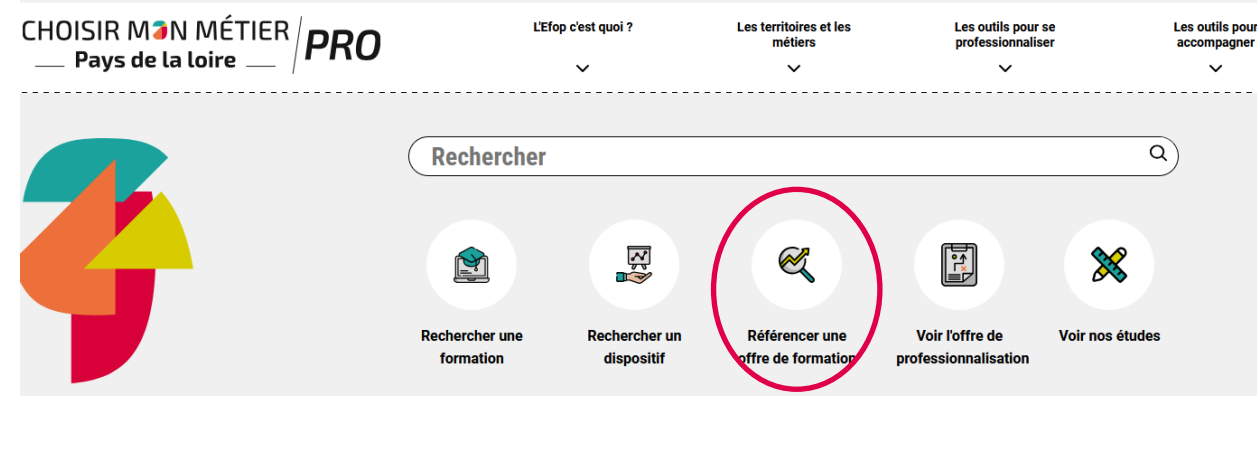

11/09/2024 I 쑥 🛱

#### Se connecter à Sofi

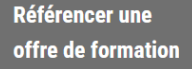

# CONNEXION SOFI

> Se connecter à Sofi
> Les actus de Sofi
> Les procédures de saisie

> Les avantages de Sofi

Les tutos de Sofi
 Les mardis de Sofi

Email \*

Mot de passe \*

connecter \* Champ obligatoire

Réinitialiser votre mot de passe
J'ai reçu une clé d'activation et je veux créer mon compte
Je n'ai pas de clé d'activation et souhaite en faire la demande

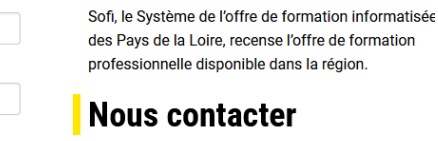

Par téléphone de 9h à 12h au 02.40.20.40.20

Par mail à l'adresse offre@cariforef-pdl.org Renseignez votre email et votre mot de passe puis cliquez sur <u>se connecter</u> pour accéder à votre tableau de bord.

https://pro.choisirmonmetier-paysdelaloire.fr/ en

cliquant sur « Référencer une offre de

Connectez-vous sur

formation ».

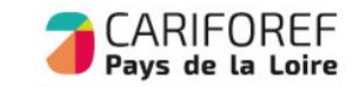

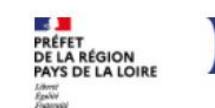

3

### Tableau de bord

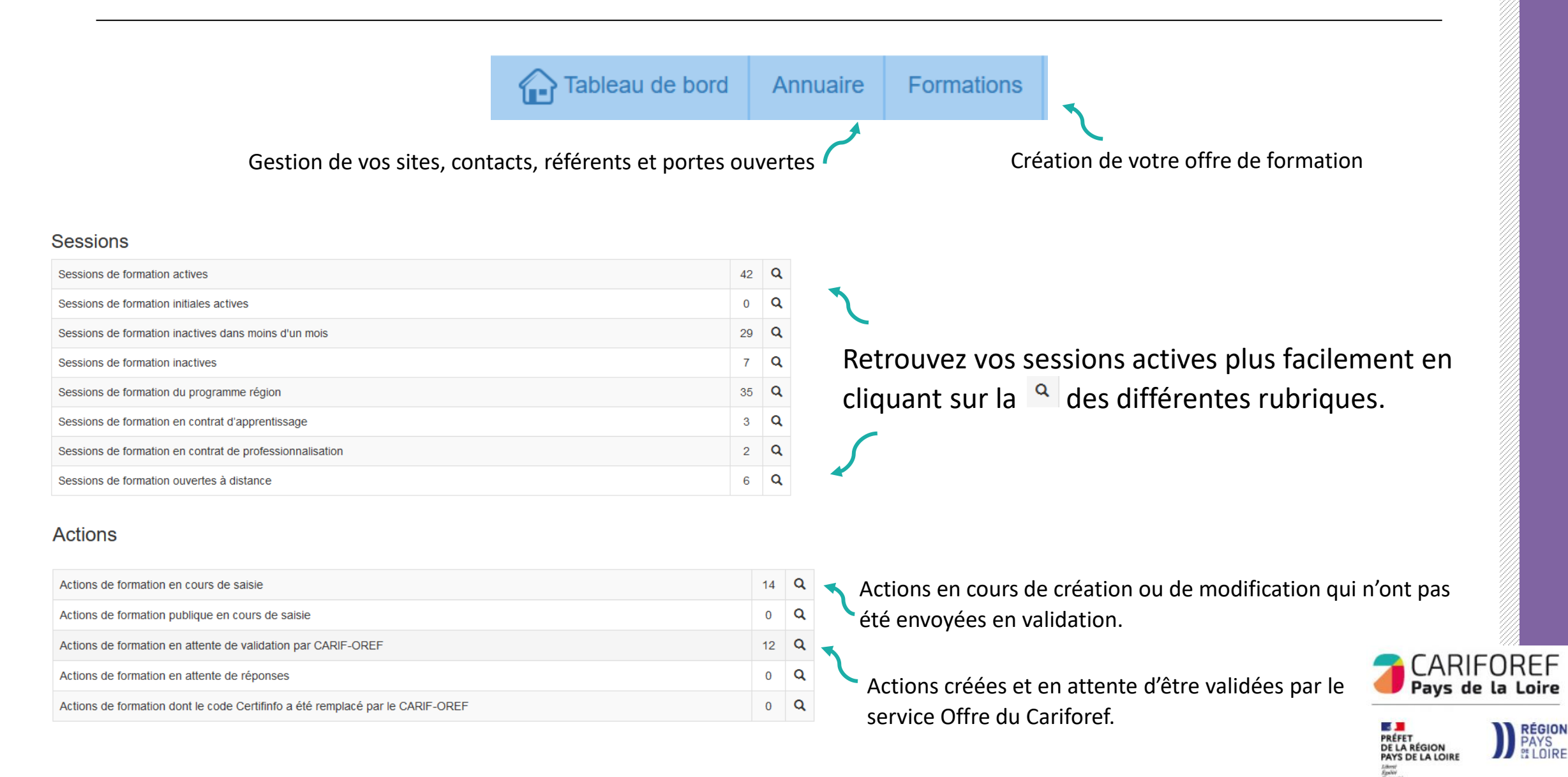

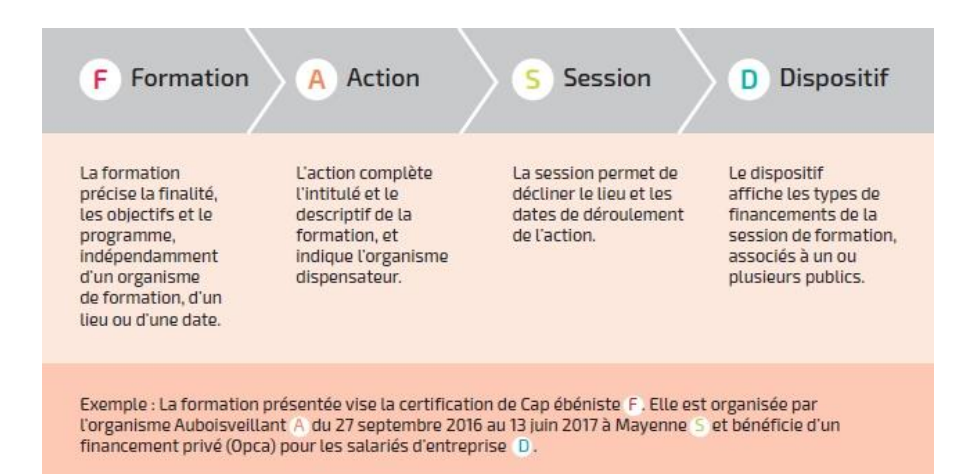

Dans SOFI, la description d'une formation se résume en 4 lettres : F A S D auxquelles sont rattachés des codes correspondants. Par exemple le code FAS 19482-89393-143842 se lit ainsi :

| Formation (F) | Action (A) | Session (S) |
|---------------|------------|-------------|
| 19482         | 89393      | 143842      |

| Sessions - Sessions de     | ssions - Sessions de formation actives 5 résultats                                                    |    |                                |    |                  |       |           |            |                 |             |
|----------------------------|----------------------------------------------------------------------------------------------------|----|--------------------------------|----|------------------|-------|-----------|------------|-----------------|-------------|
| Voir 10 🗸 résultats        |                                                                                                    |    |                                |    |                  |       |           | Rec        | chercher        |             |
| Code FAS                   | Intitulé formation                                                                                    | \$ | Site dispensateur              | \$ | Commune lieu 🛛 🗍 | Dat   | e début 🝦 | Date fin 👙 | Code dispositif | Etat A/I  🌲 |
| Code FAS V                 | Intitulé formation                                                                                    |    |                                |    | Commune lieu 🗸   |       |           |            |                 |             |
| 19482-89393- <b>143842</b> | Titre professionnel assistant ressources humaines - Titre professionnel assistant ressources humaines |    | CARIFOREF DES PAYS DE LA LOIRE |    | Nantes           | 01/09 | 9/2021    | 31/12/2021 | 8               | Actif       |
| م                          |                                                                                                    |    |                                |    |                  |       |           |            |                 |             |

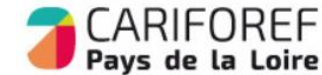

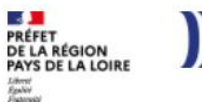

PAYS # LOIRE

Le numéro de session est indiqué en gras.

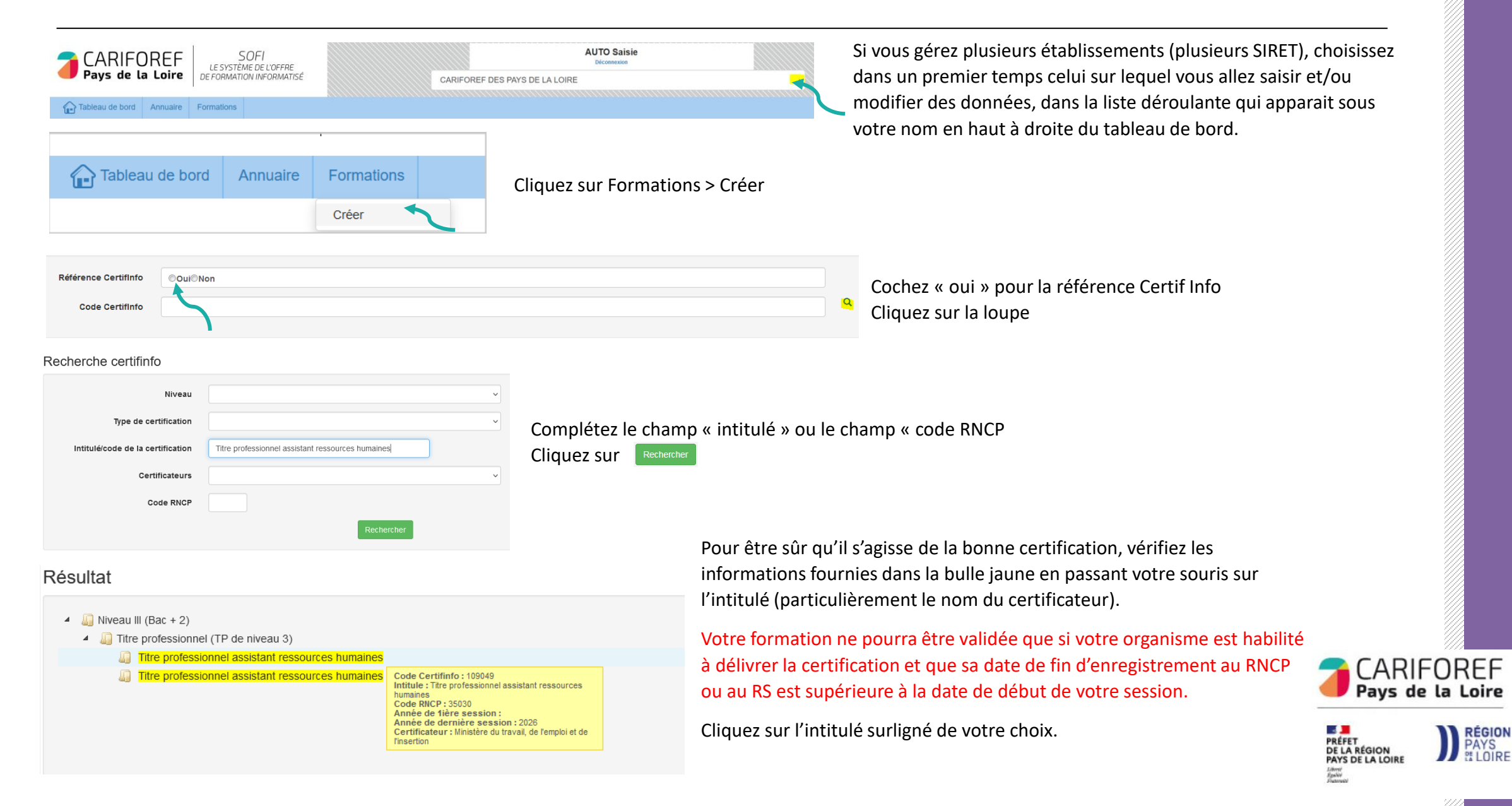

| • Formation 0 Certifinfo 109049                                        |          |                                             |                                                                                  |                                                                                                    |                                                                                                    |      |  |  |
|------------------------------------------------------------------------|----------|---------------------------------------------|----------------------------------------------------------------------------------|----------------------------------------------------------------------------------------------------|----------------------------------------------------------------------------------------------------|------|--|--|
| O Intitulé                                                             |          |                                             |                                                                                  |                                                                                                    |                                                                                                    |      |  |  |
| Intitulé *                                                             | Titre    | professionnel assistant ressources humaines |                                                                                  |                                                                                                    |                                                                                                    |      |  |  |
| Objectif général *                                                     | cer      | ification v                                 |                                                                                  |                                                                                                    |                                                                                                    |      |  |  |
| Type de certification *                                                | Titre    | itre professionnel (TP de niveau 3)         |                                                                                  |                                                                                                    |                                                                                                    |      |  |  |
| <ul> <li>Description</li> <li>Blocs de compétences</li> </ul>          |          |                                             |                                                                                  |                                                                                                    |                                                                                                    |      |  |  |
| Souhaitez-vous individualiser le<br>parcours par bloc de compétences * | 00       | Dui ONON                                    |                                                                                  |                                                                                                    |                                                                                                    |      |  |  |
| Validation de la formation *                                           | () P     | artielle Totale                             |                                                                                  |                                                                                                    |                                                                                                    |      |  |  |
| Blocs de compétences                                                   | Voir 10  | 0 v résultats                               |                                                                                  |                                                                                                    | Rechercher:                                                                                                    |      |  |  |
|                                                                        |          | Type module 🔺                               | Intitulé module                                                                  | Objectif A                                                                                                    | Programme                                                                                                    | \$   |  |  |
|                                                                        | 2        | RNCP35030BC01                               | Assurer les missions<br>opérationnelles de la gestion des<br>ressources humaines | Assurer la gestion administrative du personnel Assurer la<br>gestion des variables et paramètres de paie Mettre en place et<br>suivre les indicateurs ressou plus d'info | Les compétences des candidats (VAE ou issus de la formatio<br>sont évaluées par un jury au vu : a) D'une mise en situation<br>professionnelle ou d'une pré plus d'info | ר)   |  |  |
|                                                                        | 7        | RNCP35030BC02                               | Contribuer au développement des<br>ressources humaines                           | Contribuer aux opérations liées à la gestion des emplois et<br>carrières Contribuer au processus de recrutement et<br>d'intégration du personnel Contribuer plus d'info  | Les compétences des candidats (VAE ou issus de la formatio<br>sont évaluées par un jury au vu : a) D'une mise en situation<br>professionnelle ou d'une pré plus d'info | n)   |  |  |
|                                                                        | Voir 2 s | ur 2 résultats                              |                                                                                  |                                                                                                    | Précédente 1 Suiv                                                                                                    | ante |  |  |

Vous avez accès aux informations de la fiche CertifInfo : intitulé, objectif, programme, Formacodes, niveau de sortie...Ces éléments ne sont pas modifiables.

#### Individualisation des parcours

En cochant « **non** » pour l'individualisations des parcours, vous indiquez que votre organisme ne propose pas des parcours individuels en fonction des pré-requis des stagiaires.

La validation de la formation apparaîtra comme totale et tous les blocs de compétences seront sélectionnés.

En cochant « oui » pour l'individualisations des parcours, vous indiquez la possibilité pour votre organisme de proposer des parcours individuels par

blocs, en fonction des pré-requis des stagiaires, au sein de cette session totale.

La validation de la formation apparaîtra par défaut comme totale.

Pour passer à l'étape suivante : Appuyez sur 📮 en bas à droite de la Fiche Formation

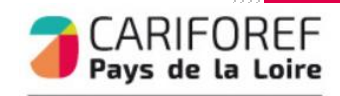

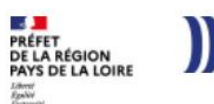

RÉGION PAYS & LOIRE

| La Fiche Action est reliée à l'organisme de formation dispensateur                                                                                                    |
|----------------------------------------------------------------------------------------------------|
| Nantes La Fiche Action est relice a forganisme de formation dispensateur.                                                                                             |
| <ul> <li>Complétez les champs : les champs suivis d'un astérisque* sont obligatoires</li> </ul>                                                                       |
| <ul> <li>N'hésitez pas à bien décrire vos contenus en les répartissant correctement dans l'ensemble de ce<br/>champs.</li> </ul>                                      |
| <b>Complément intitulé</b> : à remplir uniquement si l'intitulé de la Fiche Formation n'est pas suffisant.<br>Ex : option ou spécialité                               |
| Complément Programme (limité à 3000 caractères) : intégrer les informations complémentaires li<br>au programme et qui ne seraient pas visibles sur la fiche Formation |
| <b>Objectifs</b> (limité à 3000 caractères - ne pas insérer de tableaux, caractères spéciaux, images,                                                                 |
| documents Pdf) : à remplir uniquement si les objectifs et programme de la Fiche Formation ne s                                                                        |
| pas suffisants                                                                                                    |
| Résultats attendus                                                                                                    |
| Le « plus » formation (limité à 250 caractères) : à compléter pour mettre en avant les points forts votre offre de formation                                          |
| <b>URL vidéo</b> (Youtube ou format MP4) : à renseigner si votre offre est présentée sous format vidéo                                                                |
| <b>URL PDF</b> : à renseigner si vous souhaitez communiquer une plaquette d'information                                                                               |
| <b>IIRI Action</b> : lien vers la nage de votre site Internet qui décrit cette action                                                                                 |
| Type d'équinement : précisez les équinements nécessaires au suivi de la formation                                                                                     |
| <b>Pré requis :</b> sélectionner un ou plusieurs pré-requis dans le menu déroulant                                                                                    |
| Commentaires pré requis : à compléter si besein de précisions supplémentaires                                                                                         |
| commentaires pre-requis : a completer si besoni de precisions supplementaires                                                                                         |
|                                                                                                    |
|                                                                                                    |
| Pour passer à l'étape suivante : 🦷 🗧                                                                                                    |
| Appuyez sur 📮 en bas à droite de la Fiche Action 🦳 🥊                                                                                                    |
|                                                                                                    |
| o Préi                                                                                                    |
|                                                                                                    |

CARIFOREF Pays de la Loire

Liberté Egalité Fugairada

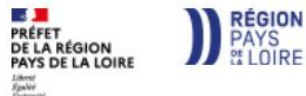

| Description                |                                                                                 |          |
|----------------------------|---------------------------------------------------------------------------------|----------|
| Site lieu *                | 36364 - CARIFOREF DES PAYS DE LA LOIRE - Principal                              |          |
| Date début *               | 10/02/2022 Date fin * 10/02/2022                                                | ESP *    |
| Rythmes *                  | Extemps plein Périodes de forma                                                 | itions * |
| Type de parcours *         | ×type de parcours inconnu Modalités pédagogi                                    | iques *  |
| Modalités d'enseignement * | formation en présentiel v                                                       |          |
|                            |                                                                                 |          |
| Duree en centre (en h) *   | 200 Duree en entreprise (en n)                                                  |          |
| Commentaire durée          |                                                                                 |          |
|                            |                                                                                 |          |
|                            |                                                                                 |          |
|                            |                                                                                 |          |
|                            | p                                                                               |          |
| Cycle de l'alternance      | ✓ Unité entreprise                                                              |          |
| rganisme Responsable       |                                                                                 |          |
| Organisme responsable *    | 36364 - CARIFOREF DES PAYS DE LA LOIRE - Principal                              |          |
| Recrutement *              | Ouvert v Modalité de recrui                                                     | tement   |
|                            |                                                                                 |          |
| Informations collectives   | Voir 10 v résultats                                                             |          |
| Informations collectives   |                                                                                 |          |
|                            | Code 🔶 Lieu                                                                     |          |
|                            | Auci                                                                            |          |
|                            | Voir 0 sur 0 du 0 résultats                                                     |          |
|                            |                                                                                 |          |
| Périodes d'inscription     | Voir 10 v résultats                                                             |          |
|                            | Code 🔶 Type 🍐 Date Début                                                        |          |
|                            | Auci                                                                            |          |
|                            | Voir 0 sur 0 du 0 résultats                                                     |          |
| Contacts référents         |                                                                                 |          |
| Référent PMR               | 1902, auto salsie - 36364, CARIFOREF DES PAYS DE LA LOIRE, SIRET 13000511900032 |          |
| Référent PRF               |                                                                                 |          |
| Reidenterkr                |                                                                                 |          |
| Mail de liaisor            | n                                                                               |          |
| Référent mobilité          | 1902, auto saisie - 36364, CARIFOREF DES PAYS DE LA LOIRE, SIRET 13000511900032 |          |

La fiche Session permet notamment de définir les dates et le lieu de réalisation de la session. Sélectionnez le Site lieu dans le menu déroulant (si vous en possédez plusieurs) Saisissez les Date début et Date fin

**ESP** : entrée/sortie permanentes ou à dates fixes

**Rythmes** (plusieurs choix possibles) : continu/discontinu, temps partiel/temps plein

*Périodes de formation* (plusieurs choix possibles) : cours de jour/du soir/le week-end/hors temps de travail

*Type de parcours* : collectif, individualisé, mixte, modulaire.

Si vous avez coché « oui » pour l'individualisation des parcours, ajoutez « modulaire » et « individualisé ». Modalités pédagogiques : alternance, à distance, AFEST, pédagogie adaptée aux personnes handicapées, en entreprise, en organisme de formation

*Modalités d'enseignement* : en présentiel/entièrement à distance/hybride

Durée en centre

Durée en entreprise

#### Durée hebdo

**Commentaire durée** : précisez si entrées séquencées en cours de l'année, planning

Cycle de l'alternance (obligatoire pour contrat d'apprentissage et contrat de professionnalisation) : Par exemple : une alternance est organisée en apprentissage sur un rythme 1 semaine en centre de formation, 2 semaines en entreprise. L'unité du cycle est donc la semaine, l'unité entreprise est 2 et l'unité centre est 1.

Organisme responsable : Par défaut, l'organisme responsable de la formation est l'organisme dispensateur. Si vous souhaitez indiquer un autre organisme responsable, sélectionnez-le dans le menu déroulant. Vous aurez accès aux établissements référencés sur SOFI ayant le même SIREN que votre organisme et aux organismes sur lesquels votre contact est rattaché (demande à adresser au Cariforef – offre@cariforef-pdl.org).

Recrutement : état du recrutement ouvert/suspendu/fermé

Modalités de recrutement : une ou plusieurs modalités à sélectionner

Informations collectives

Périodes d'inscription : candidature individuelle, recrutement ou inscription Contacts référents

Pour passer à l'étape suivante :

Appuyez sur 📮 en bas à droite de la Fiche Session

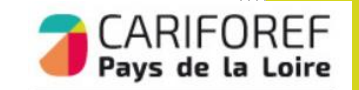

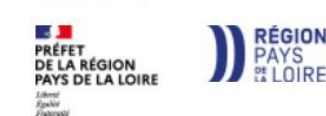

|                                                      |                                                                        | <i>Dispositif</i> : sélectionnez le dispositif dans le menu déroulant<br>Plusieurs dispositifs sont disponibles mais yous ne pouvez en |
|------------------------------------------------------|------------------------------------------------------------------------|----------------------------------------------------------------------------------------------------|
| Dispositif                                           |                                                                        | sélectionner qu'un seul à la fois. Certains disnositifs ne neuvent                                                                     |
| Description                                          |                                                                        |                                                                                                    |
| Dispositif *                                         | Formation avec autres financements (entreprise, individuel)            | Ette duisses que si votre organisme est conventionne (consen                                                                           |
| Publics                                              | interimaire<br>demandeur d'emploi                                      | Regional, Agemph notamment).<br>En cas de doute, référez-vous à la base Dispositif                                                     |
|                                                      | particulier, individuel<br>profession libérale                         | El cas de doute, referez-vous à la <u>base Dispositin</u> .                                                                            |
|                                                      | salarié<br>agent de la fonction publique                               |                                                                                                    |
| Codes externes                                       |                                                                        | reference de la POEC (ex : POEC AKTO 34567)                                                                                            |
|                                                      |                                                                        | Nombre de places dispositif : Champs obligatoire (mini 1)                                                                              |
|                                                      |                                                                        | <i>Effectif minimal</i> : l'effectif minimal est le nombre d'apprenants                                                                |
| Nb places dispositif *                               | Nb places Effectif Minimal Capacité Simultanée                         | requis pour que la session de formation débute. Obligatoire pour                                                                       |
| Frais pédagogiques                                   |                                                                        | l'apprentissage                                                                                                    |
| Frais HT                                             | Taux TVA Frais TTC                                                     | <i>Capacité simultanée</i> : la capacité d'accueil simultanée est le                                                                   |
| Montant total des frais additionnels                 | Frais afférents au passage de la non v Prise en charge des frais non v | nombre maximal d'apprenants accueillis sur la session de maniè                                                                         |
| non pris en charge                                   | certification pédagogiques                                             | simultanée. Exemple : sur un plateau technique de couture, 12                                                                          |
| Détails des frais additionnels non<br>pris en charge |                                                                        | machines à coudre peut déterminer un accueil simultané de 12                                                                           |
|                                                      |                                                                        | apprenants. Obligatoire pour l'apprentissage                                                                                           |
|                                                      |                                                                        | Erais nédagogiques : champs non obligatoires                                                                                           |
|                                                      |                                                                        | Drécisor los frais de cortification ou d'équipement obligatoire /                                                                      |
|                                                      |                                                                        | entionnel est un plus                                                                                                    |
|                                                      |                                                                        | optionnel est un plus.                                                                                                    |
|                                                      |                                                                        |                                                                                                    |
|                                                      |                                                                        |                                                                                                    |
|                                                      |                                                                        |                                                                                                    |

Enregistrer 🛄 avec le bouton . Votre saisie est sauvegardée dans la rubrique Actions de formation en cours de saisie de

votre tableau de bord Appuyer sur le bouton pour voir l'état de la saisie et envoyer la saisie au Cariforef pour validation

Un récapitulatif s'ouvre, cliquez sur

pour l'envoi en validation au Cariforef.

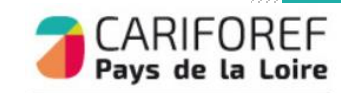

PRÉFET DE LA RÉGION PAYS DE LA LOIRE

Liberté Epskie Francésie

# Ajout d'un second dispositif de financement (optionnel)

Pour ajouter un 2ème dispositif de financement sur une session : enregistrez votre 1er dispositif en cliquant sur cliquez sur le bouton 🕂 de la Fiche Session

#### Ajout d'une seconde session (optionnel)

Pour ajouter une nouvelle session (même formation, même action mais nouvelles dates) Cliquez sur Action dans le bandeau FASD

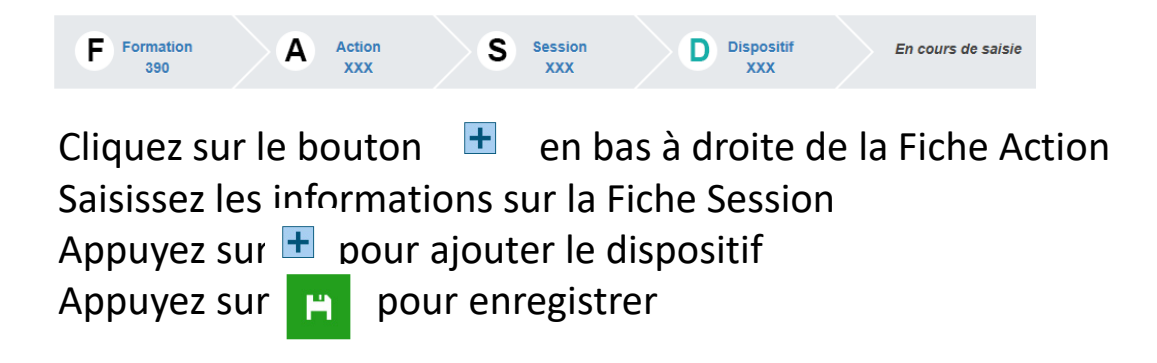

Appuyer sur le bouton pour voir l'état de la saisie et envoyer la saisie au Cariforef pour validation Un récapitulatif s'ouvre, cliquez sur pour l'envoi en validation au Cariforef.

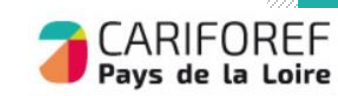

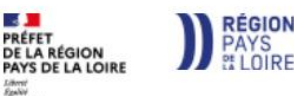

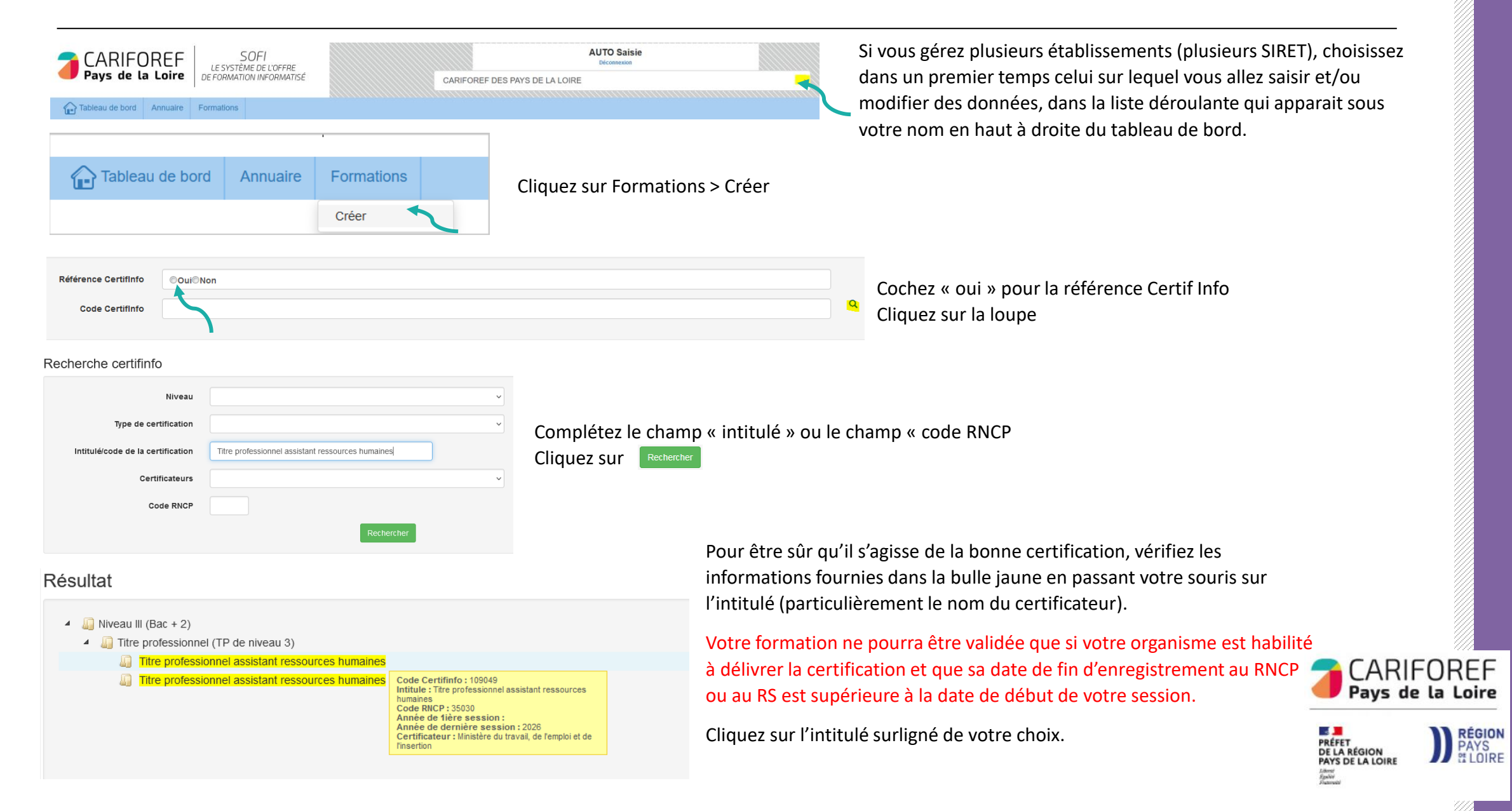

| • Formation 0 Certifinfo 109049                                        |          |                          |                                                                                  |        |                                                                                                    |           |                                                                                                    |     |  |
|------------------------------------------------------------------------|----------|--------------------------|----------------------------------------------------------------------------------|--------|----------------------------------------------------------------------------------------------------|-----------|----------------------------------------------------------------------------------------------------|-----|--|
| Intitulé                                                               |          |                          |                                                                                  |        |                                                                                                    |           |                                                                                                    |     |  |
| Intitulé *                                                             | Tr       | tre professionnel assist | a professionnel assistant ressources humaines                                    |        |                                                                                                    |           |                                                                                                    |     |  |
| Objectif général *                                                     | C        | rtification ~            |                                                                                  |        |                                                                                                    |           |                                                                                                    | ~   |  |
| Type de certification *                                                | Ti       | tre professionnel (TP d  | e niveau 3)                                                                      |        |                                                                                                    |           |                                                                                                    |     |  |
| <ul><li>Description</li><li>Blocs de compétences</li></ul>             |          |                          |                                                                                  |        |                                                                                                    |           |                                                                                                    |     |  |
| Souhaitez-vous individualiser le<br>parcours par bloc de compétences * | ۲        | Oui() Non                |                                                                                  |        |                                                                                                    |           |                                                                                                    |     |  |
| Validation de la formation *                                           | ۲        | Partielle Totale         |                                                                                  |        |                                                                                                    |           |                                                                                                    |     |  |
| Blocs de compétences                                                   | Voir     | 10 v résultats           |                                                                                  |        |                                                                                                    |           | Rechercher:                                                                                                    |     |  |
|                                                                        | <b>~</b> | Type module \u00e0       | Intitulé module                                                                  | ÷      | Objectif                                                                                                    | ÷         | Programme                                                                                                    | ÷   |  |
|                                                                        |          | RNCP35030BC01            | Assurer les missions<br>opérationnelles de la gestion des<br>ressources humaines | /<br>0 | Assurer la gestion administrative du personnel Assurer la<br>gestion des variables et paramètres de paie Mettre en place et<br>suivre les indicateurs ressou plus d'info | <br> <br> | Les compétences des candidats (VAE ou issus de la formation<br>sont évaluées par un jury au vu : a) D'une mise en situation<br>professionnelle ou d'une pré plus d'info | )   |  |
|                                                                        |          | RNCP35030BC02            | Contribuer au développement des ressources humaines                              | 0      | Contribuer aux opérations liées à la gestion des emplois et<br>carrières Contribuer au processus de recrutement et<br>d'intégration du personnel Contribuer plus d'info  | :         | Les compétences des candidats (VAE ou issus de la formation<br>sont évaluées par un jury au vu : a) D'une mise en situation<br>professionnelle ou d'une pré plus d'info | )   |  |
|                                                                        | Voir 2   | sur 2 résultats          |                                                                                  |        |                                                                                                    |           | Précédente 1 Suiva                                                                                                    | nte |  |

Vous avez accès aux informations de la fiche CertifInfo : intitulé, objectif, programme, Formacodes, niveau de sortie...Ces éléments ne sont pas modifiables.

Si à l'issue de la formation, un ou plusieurs blocs de compétences sont validés :

- cochez « **oui** » pour l'**individualisation des parcours** : vous indiquez la possibilité pour votre organisme de proposer des parcours individuels par blocs, en fonction des pré-requis des stagiaires.

- cochez « partielle » pour la validation
- cochez le ou les blocs de compétences concernés

Pour passer à l'étape suivante : Appuyez sur 🕂 en bas à droite de la Fiche Formation

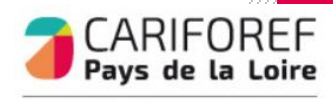

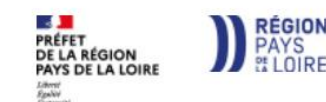

| • Action                                 |                                                                                                    |                                                                                                    |                       |
|------------------------------------------|----------------------------------------------------------------------------------------------------|----------------------------------------------------------------------------------------------------|-----------------------|
| Infos générales Site dispensateur * 1300 |                                                                                                    | La Fiche Action est reliée à l'organisme de formation dispensateur.                                                                                                |                       |
| site dispensateur                        | 1990032 - 36364 - GARPUREE DES PATS DE LA LUIRE - Mailles                                                  | - Complétez les champs : les champs suivis d'un astérisque* sont obligatoires                                                                                      |                       |
| Complément intitulé                      |                                                                                                    | - N'hésitez pas à bien décrire vos contenus en les répartissant correctement dans l'ensem                                                                          | ble de ces            |
| complément programme                     |                                                                                                    | champs.                                                                                                    |                       |
| р                                        |                                                                                                    | <b>Complément intitulé</b> : à remplir uniquement si l'intitulé de la Fiche Formation n'est pas su<br>Ex : option ou spécialité                                    | ıffisant.             |
| Objectifs 🦘 🤲 B                          | $ e B I \underline{U} \coloneqq \exists \phi \circ $                                                       | <i>Complément Programme</i> (limité à 3000 caractères) : intégrer les informations compléme<br>au programme et qui ne seraient pas visibles sur la fiche Formation | ntaires liées         |
|                                          |                                                                                                    | <b>Objectifs</b> (limité à 3000 caractères - ne pas insérer de tableaux, caractères spéciaux, imag                                                                 | es                    |
| p                                        |                                                                                                    | documents Pdf ) : à remplir uniquement si les objectifs et programme de la Fiche Format                                                                            | ion ne sont           |
| Résultats attendus  🧄                    |                                                                                                    | nos sufficants                                                                                                    | John The Solit        |
| tion                                     |                                                                                                    | pas sufficients                                                                                                    |                       |
| Mon + formation                          |                                                                                                    | Resultats attendus                                                                                                    |                       |
|                                          |                                                                                                    | Le « plus » formation (limite a 250 caracteres) : a completer pour mettre en avant les pour votre offre de formation                                               | nts forts de          |
|                                          |                                                                                                    | UPL vidée (Veutube ou format MP4) : à renseigner si vetre effre est présentée sous forma                                                                           | t vidáo               |
|                                          |                                                                                                    | UPL PDE : à renseigner si vous soubsitez communiquer une plaquette d'information                                                                                   |                       |
|                                          | p                                                                                                    | <b>URL PDF</b> : a renseigner si vous sounaitez communiquer une plaquette d'information                                                                            |                       |
| URL Vidéo                                |                                                                                                    | <b>URL Action</b> : lien vers la page de votre site internet qui decrit cette action                                                                               |                       |
| URL PDF                                  |                                                                                                    | Type d'équipement : précisez les équipements nécessaires au suivi de la formation                                                                                  |                       |
| URL Action                               |                                                                                                    | Pré requis : sélectionner un ou plusieurs pré-requis dans le menu déroulant                                                                                        |                       |
|                                          |                                                                                                    | Commentaires pré-requis : à compléter si besoin de précisions supplémentaires                                                                                      |                       |
| Type d'équipement                        |                                                                                                    |                                                                                                    |                       |
| Coût indicatif                           |                                                                                                    |                                                                                                    |                       |
| mentaire équipement                      | $ \not \circ \not \models B I \ \sqcup \ \boxminus \ \blacksquare \ \blacksquare \ \mathscr{O} \ \diamond$ |                                                                                                    |                       |
|                                          |                                                                                                    | Pour passer à l'étape suivante :                                                                                                    | <b>7</b> C/           |
| quis<br>Niveau d'entrée *                | Sans niveau spécifique                                                                                     | Appuyez sur 🛛 🚛 en bas à droite de la Fiche Action                                                                                                    | 📕 Pa                  |
| Pré-requis                               |                                                                                                    |                                                                                                    |                       |
| Commentaire Pré-requis                   | ♦ Ø I U \= \= Ø ↔                                                                                          |                                                                                                    | PRÉFET<br>DE LA RÉGIO |
|                                          |                                                                                                    |                                                                                                    | PAYS DE LA            |

14

CARIFOREF Pays de la Loire

PAYS # LOIRE

PRÉFET DE LA RÉGION PAYS DE LA LOIRE

Liberst Egslöv Fiskursti

| Description                                                                                     |                                                                                                    |                                                     |                    |                         |                                                    |                 |
|-------------------------------------------------------------------------------------------------|----------------------------------------------------------------------------------------------------|-----------------------------------------------------|--------------------|-------------------------|----------------------------------------------------|-----------------|
| Site lieu *                                                                                     | 36364 - CARIFOREF                                                                                                    | DES PAYS DE                                         | LA LOIRE - Princip | al                      |                                                    |                 |
| Date début *                                                                                    | 10/02/2022                                                                                                    |                                                     | Da                 | te fin * 10/02/2022     |                                                    | ESP             |
| Rythmes *                                                                                       | ×temps plein                                                                                                    |                                                     |                    |                         | Période                                            | s de formations |
| Type de parcours *                                                                              | ×type de parcours inc                                                                                                    | onnu                                                |                    |                         | Modalité                                           | s pédagogiques  |
| Modalités d'enseignement *                                                                      | formation en présent                                                                                                    | iel                                                 |                    | ~                       |                                                    |                 |
|                                                                                                 |                                                                                                    |                                                     |                    |                         |                                                    |                 |
| Duree en centre (en n) ^                                                                        | 200                                                                                                    |                                                     |                    | Duree en entreprise (en | n)                                                 |                 |
| Commentaire durée                                                                               | ↑  ↑  B I                                                                                                    | ⊻ ∷≣ ∰                                              | ∃ & ↔              |                         |                                                    |                 |
|                                                                                                 |                                                                                                    |                                                     |                    |                         |                                                    |                 |
|                                                                                                 |                                                                                                    |                                                     |                    |                         |                                                    |                 |
|                                                                                                 |                                                                                                    |                                                     |                    |                         |                                                    |                 |
|                                                                                                 | p                                                                                                    |                                                     |                    |                         |                                                    |                 |
| Cycle de l'alternance                                                                           | ~                                                                                                    |                                                     |                    | Unité entrepris         | se                                                 |                 |
| Organisme Responsable                                                                           |                                                                                                    |                                                     |                    |                         |                                                    |                 |
| Organisme responsable *                                                                         | 36364 - CARIFOREF                                                                                                    | DES PAYS DE                                         | LA LOIRE - Princip | al                      |                                                    |                 |
| Recrutement                                                                                     |                                                                                                    |                                                     |                    |                         |                                                    |                 |
| Recrutement *                                                                                   | Ouvert                                                                                                    |                                                     |                    |                         | ~ Modalit                                          | é de recruteme  |
|                                                                                                 |                                                                                                    |                                                     |                    |                         |                                                    |                 |
| Informations collectives                                                                        | Voir 10 v rés                                                                                                    | sultats                                             |                    |                         |                                                    |                 |
|                                                                                                 |                                                                                                    |                                                     |                    |                         |                                                    |                 |
|                                                                                                 | Code 🗄 Lie                                                                                                    | эu                                                  |                    |                         |                                                    |                 |
|                                                                                                 | Code 🗍 🛛 Lie                                                                                                    | eu                                                  |                    |                         |                                                    |                 |
|                                                                                                 | Code 🔶 Lie                                                                                                    | eu                                                  |                    |                         | Auci                                               |                 |
|                                                                                                 | Code ∳ Lie                                                                                                    | résultats                                           |                    |                         | Auci                                               |                 |
|                                                                                                 | Code ∳ Lie                                                                                                    | résultats                                           |                    |                         | Ацст                                               |                 |
| Périodes d'inscription                                                                          | Code 🔶 Lie<br>Voir 0 sur 0 du 0<br>Voir 10 🗸 rés                                                                                                    | résultats                                           |                    |                         | Auci                                               |                 |
| Périodes d'inscription                                                                          | Code ♦ Lia<br>Voir 0 sur 0 du 0<br>Voir 10 ∨ rét<br>Code                                                                                                    | eu<br>résultats<br>sultats                          | † Type             |                         | Auct                                               |                 |
| Périodes d'inscription                                                                          | Code 🔶 Lie<br>Voir 0 sur 0 du 0<br>Voir 10 🗸 réa<br>Code                                                                                                    | eu<br>résultats<br>sultats                          | † Type             |                         | Auct<br>Date Début<br>Auct                         |                 |
| Périodes d'inscription                                                                          | Code ∲ Lie<br>Voir 0 sur 0 du 0<br>Voir 10 v rés<br>Code                                                                                                    | eu<br>résultats<br>sultats<br>résultats             |                    |                         | Auct<br>Date Début<br>Auct                         |                 |
| Périodes d'inscription                                                                          | Code ∳ Lie<br>Voir 0 sur 0 du 0<br>Voir 10 √ rés<br>Code                                                                                                    | eu<br>résultats<br>sultats<br>résultats             | \$ Type            |                         | Aucr<br>Date Début<br>Aucr                         |                 |
| Périodes d'inscription<br>Contacts référents<br>Référent PMR                                    | Code ♦ Lie<br>Voir 0 sur 0 du 0<br>Voir 10 v rés<br>Code<br>Voir 0 sur 0 du 0                                                                                                    | résultats sultats résultats isultats aisie - 36364, | Type               | S PAYS DE LA LOIRE, S   | Auci<br>hate Début<br>Auci<br>IIRET 13000511900032 |                 |
| Périodes d'inscription<br>Contacts référents<br>Référent PMR                                    | Code          Lit           Voir 0 sur 0 du 0         Voir 10 v rés           Code         Voir 0 sur 0 du 0           Voir 0 sur 0 du 0         1902, auto sur 0                                                                                                    | résultats ultats résultats aisie - 36364,           | Type               | S PAYS DE LA LOIRE, S   | Auci<br>hate Début<br>Auci<br>IRET 13000511900032  |                 |
| Périodes d'inscription<br>Contacts référents<br>Référent PRF                                    | Code          Lit           Voir 0 sur 0 du 0         Voir 10 v rés           Code         Voir 10 v rés           Voir 0 sur 0 du 0         Voir 10 v rés           Voir 10 v rés         10 v rés           Voir 10 v rés         10 v rés           Voir 10 v rés         10 v rés           Voir 10 v rés         10 v rés           Voir 10 v rés         10 v rés | résultats sultats résultats aisie - 36364,          | Type               | S PAYS DE LA LOIRE, S   | Auci<br>Pate Début<br>Auci<br>IRET 13000511900032  |                 |
| Périodes d'inscription<br>Contacts référents<br>Référent PRF<br>Référent PRF<br>Mail de liaisor | Code  Lit Voir 0 sur 0 du 0 Voir 10 v réi Code Voir 0 sur 0 du 0 1902, auto s                                                                                                    | résultats sultats résultats aisie - 36364,          | Type CARIFOREF DE  | S PAYS DE LA LOIRE, S   | Auci<br>Date Début<br>IRET 13000511900032          |                 |

La fiche Session permet notamment de définir les dates et le lieu de réalisation de la session. Sélectionnez le Site lieu dans le menu déroulant (si vous en possédez plusieurs) Saisissez les Date début et Date fin

**ESP** : entrée/sortie permanentes ou à dates fixes

*Rythmes* (plusieurs choix possibles) : continu/discontinu, temps partiel/temps plein

*Périodes de formation* (plusieurs choix possibles) : cours de jour/du soir/le week-end/hors temps de travail

Type de parcours : individualisé, modulaire

Modalités pédagogiques : alternance, à distance, formation en situation de travail, pédagogie adaptée aux personnes handicapées, en entreprise, en organisme de formation

*Modalités d'enseignement* : en présentiel/entièrement à distance/hybride

Durée en centre

Durée en entreprise

#### Durée hebdo

Commentaire durée : précisez si entrées séguencées en cours de l'année, planning Cycle de l'alternance (obligatoire pour contrat d'apprentissage et contrat de professionnalisation) : Par exemple : une alternance est organisée en apprentissage sur un rythme 1 semaine en centre de formation, 2 semaines en entreprise. L'unité du cycle est donc la semaine, l'unité entreprise est 2 et l'unité centre est 1.

Organisme responsable : Par défaut, l'organisme responsable de la formation est l'organisme dispensateur. Si vous souhaitez indiquer un autre organisme responsable, sélectionnez-le dans le menu déroulant. Vous aurez accès aux établissements référencés sur SOFI ayant le même SIREN que votre organisme et aux organismes sur lesquels votre contact est rattaché (demande à adresser au Cariforef – offre@cariforef-pdl.org).

Recrutement : état du recrutement ouvert/suspendu/fermé

Modalités de recrutement : une ou plusieurs modalités à sélectionner

Informations collectives

*Périodes d'inscription :* candidature individuelle, recrutement ou inscription **Contacts référents** 

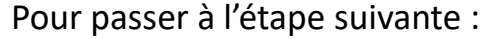

Appuyez sur 📮 en bas à droite de la Fiche Session

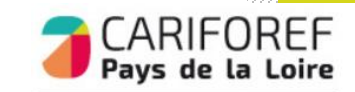

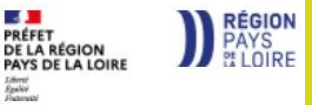

|                                                            |                                                                 |                                                 |                                           |                                  | <b>Dispositif</b> : sélectionnez le dispositif dans le menu dére<br>Plusieurs dispositifs sont disponibles mais yous ne pou                                                                                                    | oulant                                     |
|------------------------------------------------------------|-----------------------------------------------------------------|-------------------------------------------------|-------------------------------------------|----------------------------------|----------------------------------------------------------------------------------------------------|--------------------------------------------|
| Dispositif                                                 |                                                                 |                                                 |                                           |                                  | sélectionner qu'un seul à la fois. Certains dispositifs ne                                                                                                    | neuvent                                    |
| Description Dispositif *                                   | Formation avec autres financements (entreprise, individuel)     |                                                 |                                           |                                  | être utilisés que si votre organisme est conventionné (                                                                                                    | Conseil                                    |
| Publics                                                    | interimaire                                                     |                                                 |                                           |                                  | Régional, Agefiph notamment).                                                                                                    |                                            |
|                                                            | demandeur d'emploi<br>particulier, individuel                   |                                                 |                                           |                                  | En cas de doute, référez-vous à la <u>base Dispositif</u> .                                                                                                    |                                            |
|                                                            | profession libérale<br>salarié<br>agent de la fonction publique |                                                 |                                           |                                  | Pour en ajouter un second : Voir ci-dessous Ajout d'un<br>dispositif                                                                                                    | second                                     |
| Codes externes                                             |                                                                 |                                                 |                                           |                                  | <i>Référence marché</i> : dans le cas d'une POEC, préciser l'é                                                                                                    | OPCO et la                                 |
| Nb places dispositif *                                     | Nb places<br>restantes                                          | Effectif Minimal                                | c                                         | Capacité Simultanée              | Nombre de places dispositif : Champs obligatoire (min                                                                                                    | ni 1)                                      |
| Frais pédagogiques     Frais HT                            | Thur T/A                                                        |                                                 | Eroic TTO                                 |                                  | requis pour que la session de fermation débute. Oblig                                                                                                    |                                            |
| riais fri                                                  |                                                                 |                                                 |                                           |                                  |                                                                                                    | atone pour                                 |
| Montant total des frais additionnels<br>non pris en charge | Frais afférents au passage de la<br>certification               | non v                                           | Prise en charge des frais<br>pédagogiques | non ~                            | rapprentissage                                                                                                    | vost lo                                    |
| Détails des frais additionnels non<br>pris en charge       |                                                                 |                                                 |                                           |                                  | nombre maximal d'apprenants accueillis sur la session<br>simultanée. Exemple : sur un plateau technique de cou<br>machines à coudre peut déterminer un accueil simulta<br>apprenants. Obligatoire pour l'apprentissage.<br><i>Frais pédagogiques</i> : champs non obligatoires.<br>Préciser les frais de certification obligatoire / optionne<br>plus. | de manière<br>Iture, 12<br>Iné de 12       |
| Enregistrer<br>votre tablea<br>Appuyer su                  | avec le bouton . Votre<br>au de bord<br>r le bouton our voir    | e saisie est sa<br><sup>.</sup> l'état de la sa | auvegardée da<br>aisie et envoy           | ans la rubriq<br>ver la saisie a | ue Actions de formation en cours de saisie de<br>u Cariforef pour validation                                                                                                    | CARIFOREF                                  |
| Un récapitu                                                | ılatif s'ouvre, cliquez sur                                     | Valider pour                                    | l'envoi en val                            | lidation au C                    | ariforef.                                                                                                    | PRÉFET<br>DE LA RÉGION<br>PAYS DE LA LOIRE |

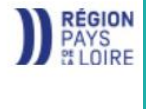

Liberti Egslei Fattorid

# Ajout d'un second dispositif de financement (optionnel)

Pour ajouter un 2ème dispositif de financement sur une session : enregistrez votre 1er dispositif en cliquant sur cliquez sur le bouton 🕂 de la Fiche Session

#### Ajout d'une seconde session (optionnel)

Pour ajouter une nouvelle session (même formation, même action mais nouvelles dates) Cliquez sur Action dans le bandeau FASD

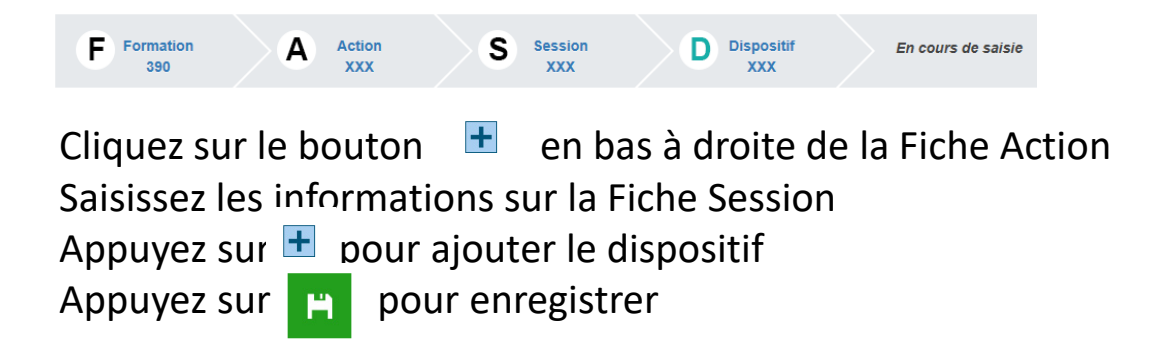

Appuyer sur le bouton pour voir l'état de la saisie et envoyer la saisie au Cariforef pour validation Un récapitulatif s'ouvre, cliquez sur pour l'envoi en validation au Cariforef.

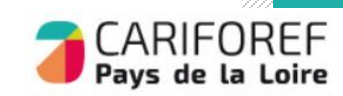

PRÉFET

DE LA RÉGION PAYS DE LA LOIRE RÉGION

PAYS

| CARIFOREF SOFI<br>LE SYSTÈME DE L'OFFRE<br>DE FORMATION INFORMATISÉ<br>Tableau de bord Annuaire Formations | CARIFOREF           | AUTO Saisie<br>Décomesión      | Si vous gérez plusieurs établissements (plusieurs SIRET), choisissez<br>dans un premier temps celui sur lequel vous allez saisir et/ou<br>modifier des données, dans la liste déroulante qui apparait sous<br>votre nom en haut à droite du tableau de bord. |
|----------------------------------------------------------------------------------------------------|---------------------|--------------------------------|----------------------------------------------------------------------------------------------------|
| Tableau de bord Annuaire                                                                                   | Formations<br>Créer | Cliquez sur Formations > Créer |                                                                                                    |
| Référence CertifInfo<br>Code CertifInfo                                                                    |                     |                                | Cochez « non » pour la référence Certif Info                                                                                                    |

# Vous allez créer une formation sans code Certif Info qui débouche sur une attestation de formation. Non éligible au CPF.

Il s'agit de formations sans code Certif Info non certifiantes ou non habilitantes.

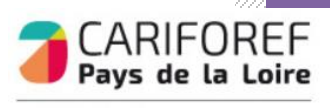

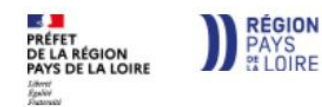

| Formation A Action S Session D Dispositif                                                                                                    |               |
|----------------------------------------------------------------------------------------------------|---------------|
| Fiche Formation                                                                                                    |               |
| © Formation o                                                                                                    |               |
|                                                                                                    |               |
| Description     Domaine formation     T     Sur     t                                                                                                    |               |
| Domaine principal     IsoS2 - Bureautique       Caction     Action       Action     Libelé     Site dispenseur                                                                                                    |               |
| Recherche domaine de formation          Inttulé/code du formacode       Saisissez un mot clé, un domaine, un formacode         Rechercher       Cliquez sur Rechercher                                                                                                    |               |
| Résultat  A Gromation générale, lettres et langues  A Grobel oppement personnel et professionel  B 1002 - Bureautogie  B 1002 - Bureautogie  Cocchez la case qui se situe devant le(s) terme(s) choisi (s)  Cochez la case qui se situe devant le(s) terme(s) choisi (s)  Cliquez sur Valider |               |
| Pour passer à l'étape suivante : Appuyez sur 🕂 en bas à droite de la Fiche Formation                                                                                                    | GION<br>SOIRE |

Liberti Egelile Futurate

| Action                        |      |       |       |        |        |      |      |         |        |       |              |
|-------------------------------|------|-------|-------|--------|--------|------|------|---------|--------|-------|--------------|
| Infos générales               | 130  | 00511 | 90003 | 2 - 3  | 6364 - | CAPI | ORF  | - DES I | PAYS D | FIAIC | IRF - Nantes |
| Site dispensatedi             | 150  | 00311 | 50000 | 12 - 0 | 0004 - | CAR  | ORLI | DEST    | AISD   |       | ARE - Names  |
| Complément intitulé           |      |       |       |        |        |      |      |         |        |       |              |
| Complément programme          | \$   | ¢     | В     | I      | U      | ŧΞ   | iΞ   | P       | 0      |       |              |
|                               |      |       |       |        |        |      |      |         |        |       |              |
|                               |      |       |       |        |        |      |      |         |        |       |              |
|                               | р    |       |       |        |        |      |      |         |        |       |              |
| Objectifs                     | 4    | è     | в     | I      | Ų      | ÷    | łΞ   | P       | 0      |       |              |
|                               |      |       |       |        |        |      |      |         |        |       |              |
|                               |      |       |       |        |        |      |      |         |        |       |              |
|                               |      |       |       |        |        |      |      |         |        |       |              |
|                               | p    |       |       |        |        |      |      |         |        |       |              |
| Résultats attendus            | 4    | ¢     | В     | I      | U      | Ξ    | iΞ   | P       | 0      |       |              |
| Marketer l'action             |      |       |       |        |        |      |      |         |        |       |              |
| Mon + formati                 | on   | *     |       | ۴      | В      | 1    | Ū    | =       | 1      | C     | 0            |
|                               |      |       |       |        |        |      |      |         |        |       |              |
|                               |      |       |       |        |        |      |      |         |        |       |              |
|                               |      |       |       |        |        |      |      |         |        |       |              |
|                               |      | р     |       |        |        |      |      |         |        |       |              |
| URL Vid                       | éo   |       |       |        |        |      |      |         |        |       |              |
|                               | DF   |       |       |        |        |      |      |         |        |       |              |
|                               |      |       |       |        |        |      |      |         |        |       |              |
| URL Acti                      | on   |       |       |        |        |      |      |         |        |       |              |
| Equipement<br>Type d'équipeme | ent  |       |       |        |        |      |      |         |        |       |              |
| Coût indica                   | atif |       |       |        |        |      |      |         |        |       |              |
|                               |      |       |       |        |        |      |      |         |        |       |              |
| Commentaire équipeme          | ent  | +     | ) (   | •      | В      | Ι    | Ū    | E       | Ξ      | P     | $\diamond$   |

| La Fiche Action est reliée à | l'organisme de | e formation | dispensateur |
|------------------------------|----------------|-------------|--------------|
|------------------------------|----------------|-------------|--------------|

- Complétez les champs : les champs suivis d'un astérisque\* sont obligatoires

 N'hésitez pas à bien décrire vos contenus en les répartissant correctement dans l'ensemble de ces champs.

*Complément intitulé* : à remplir uniquement si l'intitulé de la Fiche Formation n'est pas suffisant. Ex : option ou spécialité

**Complément Programme** (limité à 3000 caractères) : intégrer les informations complémentaires liées au programme et qui ne seraient pas visibles sur la fiche Formation

**Objectifs** (limité à 3000 caractères - ne pas insérer de tableaux, caractères spéciaux, images, documents Pdf...) :

#### Résultats attendus

*Le « plus » formation* (limité à 250 caractères) : à compléter pour mettre en avant les points forts de votre offre de formation

*URL vidéo* (Youtube ou format MP4) : à renseigner si votre offre est présentée sous format vidéo *URL PDF* : à renseigner si vous souhaitez communiquer une plaquette d'information

URL Action : lien vers la page de votre site Internet qui décrit cette action

Type d'équipement : précisez les équipements nécessaires au suivi de la formation

Pré requis : sélectionner un ou plusieurs pré-requis dans le menu déroulant

*Commentaires pré-requis :* à compléter si besoin de précisions supplémentaires

Pour passer à l'étape suivante : Appuyez sur 📮 en bas à droite de la Fiche Action

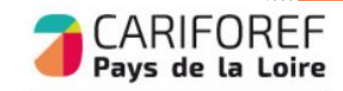

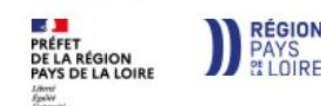

| Session                                                                                         |                                                                                          |                                                                 |                            |                           |
|-------------------------------------------------------------------------------------------------|------------------------------------------------------------------------------------------|-----------------------------------------------------------------|----------------------------|---------------------------|
| Description                                                                                     |                                                                                          |                                                                 |                            |                           |
| Site lieu *                                                                                     | 36364 - CARIFOREF E                                                                      | JES PAYS DE LA LOIRE - Princip                                  | Jal                        |                           |
| Date début *                                                                                    | 10/02/2022                                                                               | Dat                                                             | te fin * 10/02/2022        | ESP                       |
| Rythmes *                                                                                       | ×temps plein                                                                             |                                                                 |                            | Périodes de formations    |
| Type de parcours *                                                                              | ×type de parcours inco                                                                   | nnu                                                             |                            | Modalités pédagogiques    |
| Modalités d'enseignement *                                                                      | formation en présentie                                                                   | 4                                                               | ~                          |                           |
| Buris en senter (en h) i                                                                        | 000                                                                                      |                                                                 | Durá a contracto ( a b)    |                           |
| Duree en centre (en h) ^                                                                        | 200                                                                                      |                                                                 | Duree en entreprise (en n) |                           |
| Commentaire durée                                                                               |                                                                                          | ⊻ ☷ ☱ & ↔                                                       |                            |                           |
|                                                                                                 |                                                                                          |                                                                 |                            |                           |
|                                                                                                 |                                                                                          |                                                                 |                            |                           |
|                                                                                                 |                                                                                          |                                                                 |                            |                           |
|                                                                                                 | p                                                                                        |                                                                 |                            |                           |
| Cycle de l'alternance                                                                           | ~                                                                                        |                                                                 | Unité entreprise           |                           |
| rganisme Responsable                                                                            |                                                                                          |                                                                 |                            |                           |
| Organisme responsable *                                                                         | 36364 - CARIFOREF E                                                                      | DES PAYS DE LA LOIRE - Princip                                  | pal                        |                           |
| lecrutement                                                                                     |                                                                                          |                                                                 |                            |                           |
| Recrutement *                                                                                   | Ouvert                                                                                   |                                                                 | ~                          | Modalité de recruteme     |
|                                                                                                 |                                                                                          |                                                                 |                            |                           |
| Informations collectives                                                                        | Voir 10 🗸 résu                                                                           | ultats                                                          |                            |                           |
|                                                                                                 | Code 🚔 Lieu                                                                              | u                                                               |                            |                           |
|                                                                                                 |                                                                                          | -                                                               |                            |                           |
|                                                                                                 |                                                                                          |                                                                 |                            | Auci                      |
|                                                                                                 |                                                                                          |                                                                 |                            |                           |
|                                                                                                 | Voir 0 sur 0 du 0 ré                                                                     | ésultats                                                        |                            |                           |
|                                                                                                 | Voir 0 sur 0 du 0 ré                                                                     | ésultats                                                        |                            |                           |
| Périodes d'inscription                                                                          | Voir 0 sur 0 du 0 re<br>Voir 10 v résu                                                   | ésuitats<br>Iltats                                              |                            |                           |
| Périodes d'inscription                                                                          | Voir 0 sur 0 du 0 ré<br>Voir 10 v résu<br>Code                                           | ésuitats<br>Jitats<br>∳ Type                                    | ▲ Date Débi                | ıt                        |
| Périodes d'inscription                                                                          | Voir 0 sur 0 du 0 ré<br>Voir 10 v résu<br>Code                                           | ésuitats<br>Jitats<br>\$ Type                                   | ▲ Date Débr                | Jt<br>Auci                |
| Périodes d'inscription                                                                          | Voir 0 sur 0 du 0 ré<br>Voir 10 v résu<br>Code                                           | ésuitats                                                        | ▲ Date Débu                | Jt<br>Auci                |
| Périodes d'inscription                                                                          | Voir 0 sur 0 du 0 ré<br>Voir 10 v résu<br>Code<br>Voir 0 sur 0 du 0 ré                   | ésuitats<br><b>Type</b><br>İsultats                             | ≜ Date Débr                | Auci                      |
| Périodes d'inscription<br>Contacts référents<br>Référent PMR                                    | Voir 0 sur 0 du 0 re<br>Voir 10 v résu<br>Code<br>Voir 0 sur 0 du 0 ré                   | ésuitats<br><b>tats</b><br>ésuitats<br>sie - 36364 CARIFOREF DE | Date Débu                  | ut<br>Auci<br>00511900032 |
| Périodes d'inscription<br>Contacts référents<br>Référent PMR                                    | Voir 0 sur 0 du 0 re<br>Voir 10 v résu<br>Code<br>Voir 0 sur 0 du 0 ré<br>1902, auto sai | ésuitats                                                        | Date Débu                  | ut<br>Auci<br>00511900032 |
| Périodes d'inscription<br>Contacts référents<br>Référent PMR<br>Référent PRF                    | Voir 0 sur 0 du 0 re<br>Voir 10 v résu<br>Code<br>Voir 0 sur 0 du 0 ré<br>1902, auto sai | ésuitats                                                        | Date Débu                  | ut<br>Auci<br>00511900032 |
| Périodes d'Inscription<br>Contacts référents<br>Référent PMR<br>Référent PRF<br>Mail de liaisor | Voir 0 sur 0 du 0 re<br>Voir 10 v résu<br>Code<br>Voir 0 sur 0 du 0 ré<br>1902, auto sai | ésuitats                                                        | Date Débu                  | ut<br>Auci<br>00511900032 |

La fiche Session permet notamment de définir les dates et le lieu de réalisation de la session. Sélectionnez le Site lieu dans le menu déroulant (si vous en possédez plusieurs) Saisissez les Date début et Date fin

**ESP** : entrée/sortie permanentes ou à dates fixes

Rythmes (plusieurs choix possibles) : continu/discontinu, temps partiel/temps plein

*Périodes de formation* (plusieurs choix possibles) : cours de jour/du soir/le week-end/hors temps de travail

*Type de parcours* : : collectif, individualisé, mixte, modulaire.

*Modalités pédagogiques* : alternance, à distance, AFEST, pédagogie adaptée aux personnes handicapées, en entreprise, en organisme de formation

*Modalités d'enseignement* : en présentiel/entièrement à distance/hybride

Durée en centre

#### Durée en entreprise

#### Durée hebdo

*Commentaire durée* : précisez si entrées séquencées en cours de l'année, planning *Cycle de l'alternance* (obligatoire pour contrat d'apprentissage et contrat de professionnalisation) : Par exemple : une alternance est organisée en apprentissage sur un rythme 1 semaine en centre de formation, 2 semaines en entreprise. L'unité du cycle est donc la semaine, l'unité entreprise est 2 et l'unité centre est 1.

**Organisme responsable :** Par défaut, l'organisme responsable de la formation est l'organisme dispensateur. Si vous souhaitez indiquer un autre organisme responsable, sélectionnez-le dans le menu déroulant. Vous aurez accès aux établissements référencés sur SOFI ayant le même SIREN que votre organisme et aux organismes sur lesquels votre contact est rattaché (demande à adresser au Cariforef – offre@cariforef-pdl.org).

Recrutement : état du recrutement ouvert/suspendu/fermé

*Modalités de recrutement :* une ou plusieurs modalités à sélectionner

Informations collectives

*Périodes d'inscription :* candidature individuelle, recrutement ou inscription *Contacts référents* 

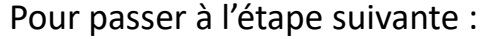

Appuyez sur ∓ en bas à droite de la Fiche Session

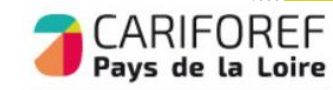

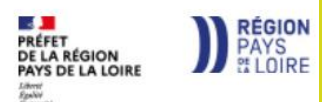

| Dispositif                                                                                                    |                                                                                                    | <b>Dispositif</b> : sélectionnez le dispositif dans le menu déroulant                                                                                                    |
|----------------------------------------------------------------------------------------------------|----------------------------------------------------------------------------------------------------|----------------------------------------------------------------------------------------------------|
| Description Dispositif * Publics                                                                                               | Formation avec autres financements (entreprise, individuel)<br>Interimaire<br>demandeur d'emploi                                             | <ul> <li>Plusieurs dispositifs sont disponibles mais vous ne pouvez en</li> <li>sélectionner qu'un seul à la fois. Certains dispositifs ne peuvent être<br/>utilisés que si votre organisme est conventionné (Conseil Régional,</li> </ul>                                                             |
| Codes externes                                                                                                    | particulier, individuel<br>profession libérale<br>salarié<br>agent de la fonction publique                                                   | Agefiph notamment).<br>En cas de doute, référez-vous à la <u>base Dispositif</u> .<br>Pour en ajouter un second : Voir ci-dessous Ajout d'un second<br>dispositif                                                                                                    |
| Nb places dispositif *                                                                                                    | Nb places     Effectif Minimal     Capacité Simultanée       restantes     Capacité Simultanée                                               | <i>Référence marché</i> : dans le cas d'une POEC, préciser l'OPCO et la référence de la POEC (ex : POEC AKTO 34567)<br><i>Nombre de places dispositif</i> : Champs obligatoire (mini 1)                                                                                                    |
| Frais HT<br>Montant total des frais additionnels<br>non pris en charge<br>Détails des frais additionnels non<br>pris en charge | Taux TVA     Frais TTC       Frais afférents au passage de la certification     non ~       Prise en charge des frais pédagogiques     non ~ | <ul> <li><i>Effectif minimal</i> : l'effectif minimal est le nombre d'apprenants requis pour que la session de formation débute.</li> <li><i>Capacité simultanée</i> : la capacité d'accueil simultanée est le nombre maximal d'apprenants accueillis sur la session de manière simultanée.</li> </ul> |
|                                                                                                    |                                                                                                    | Frais pédagogiques : champs non obligatoires.                                                                                                    |

Enregistrer Avec le bouton . Votre saisie est sauvegardée dans la rubrique Actions de formation en cours de saisie de votre tableau de bord Appuyer sur le bouton opur voir l'état de la saisie et envoyer la saisie au Cariforef pour validation Un récapitulatif s'ouvre, cliquez sur pour l'envoi en validation au Cariforef.

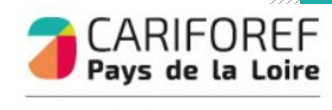

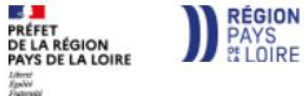

# Ajout d'un second dispositif de financement (optionnel)

Pour ajouter un 2ème dispositif de financement sur une session : enregistrez votre 1er dispositif en cliquant sur cliquez sur le bouton 🕂 de la Fiche Session

#### Ajout d'une seconde session (optionnel)

Pour ajouter une nouvelle session (même formation, même action mais nouvelles dates) Cliquez sur Action dans le bandeau FASD

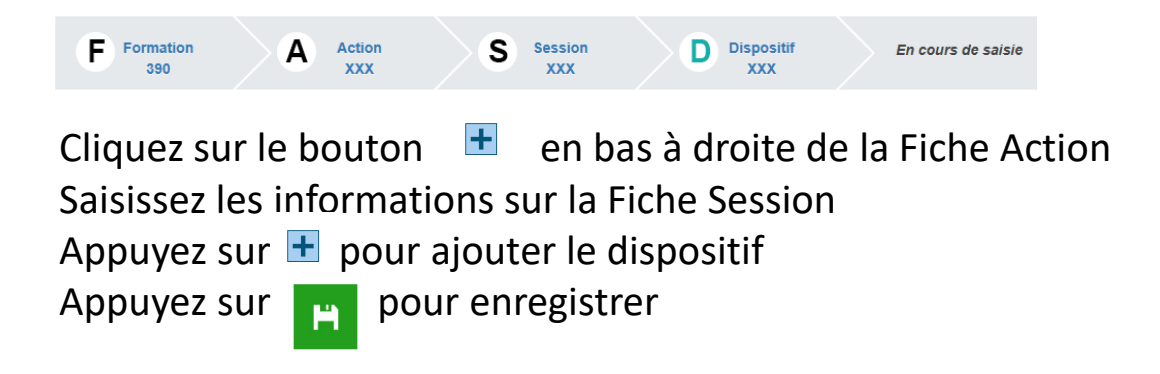

Appuyer sur le bouton pour voir l'état de la saisie et envoyer la saisie au Cariforef pour validation Un récapitulatif s'ouvre, cliquez sur pour l'envoi en validation au Cariforef.

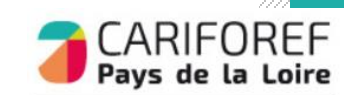

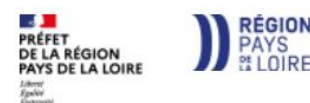

# **Ressources et contacts**

Retrouvez les tutoriels vidéo sur : <u>https://pro.choisirmonmetier-</u> paysdelaloire.fr/les-tutos/

Nous contacter : Par téléphone de 9h à 12h au 02 40 20 40 20 Par mail à l'adresse offre@cariforef-pdl.org

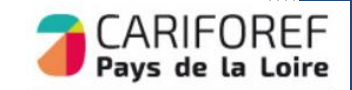

RÉGION PAYS